## <u>e 等公務園+學習平臺- 首頁</u>

https://elearn.hrd.gov.tw

「e等公務園+學習平臺」 帳號登入說明

| <b>€等衣務園<sup>+</sup></b> 學習平臺 | ::: <b>計</b> 回<br>首頁 | 網站<br>導覽 | 常見<br>問題 | 下載<br>專區 | 公共<br>論壇 | 加盟機<br>關▼ | 簡易<br>操作 |                    |
|-------------------------------|----------------------|----------|----------|----------|----------|-----------|----------|--------------------|
|                               |                      |          |          |          |          |           | 登入       | $\mathcal{A}$      |
| 如果不確定是否有公務帳號,可以先點             | i入檢核                 | र्द्र ०  |          |          |          |           |          |                    |
| 會員登入                          |                      |          |          |          |          |           | Â        | <b>冬</b><br>領<br>操 |
| 公務人員登入                        |                      |          |          |          |          |           | 1        | 四                  |
| 人事即發編                         | eCPA                 |          |          |          |          |           | 1        | <u></u>            |
| 我的e政                          | 府                    | )        |          |          |          |           | 1        |                    |
| facebo                        | ook                  |          |          |          |          |           | 1        |                    |
| Goog                          | le+                  |          |          |          |          |           |          | 間                  |
|                               |                      |          |          |          |          |           |          | 17-0               |

我的e政府帳號登入學習平臺說明

## 公務人員登入

## 請使用公務帳號登入

- 1. 如已有公務帳號,請直接點選 [登入我的e政府],以公務帳 號登入後進入本學習平臺。
- 如不確定是否有公務帳號,請先點選[公務帳號查詢 ➡], 可查詢是否已有公務帳號。
- 如欲使用自然人憑證登入,請先確認已有公務帳號,並於 第1次登入時將自然人憑證與公務帳號綁定,學習紀錄方能 合併。

| 公務帳號查詢<br>身分證字號:                                   | 填入相關資料後,按-<br>有效公務帳號查詢<br>若有則會出現下方訊息,<br>若無則請進行申請                   |
|----------------------------------------------------|---------------------------------------------------------------------|
| <b>五</b> 接登入                                       |                                                                     |
| 身分證字號:  ■ 顯示身份證字號    姓名:                           | 若原本已有帳號,身份別為自然<br>人,則請提出公務申請轉為<br><u>公務人員之教育人員</u><br>學習時數才能轉載全國進修網 |
| 客服管理者 2017-07-03 11:11:26<br>首次使用須知暨新會員第一次登入平台引導說明 |                                                                     |

白·大臣·历泉、山重家山百泉家 · 大亞八十百日等成功 [首次使用須知:由於終身學習時數、環境教育學習時數及教師研習時數認證等均以身分證字號為認證基 礎,若您需要相關學習時數認證,請詳讀說明再進行登入作業,避免影響您的自身權益]

## <u>請點擊此詳閱詳細圖解說明</u>

首次登入請點選【新會員第一次登入請看此】 本平臺將引導您進行第1次登入,請先選擇身分別。

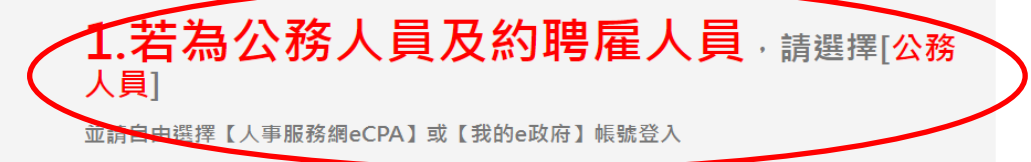

若都無上述平台帳號,因您是公務人員,且未有【人事服務網eCPA】或是【我的e政府】 帳號,我們建議您使用人事服務網eCPA登入。

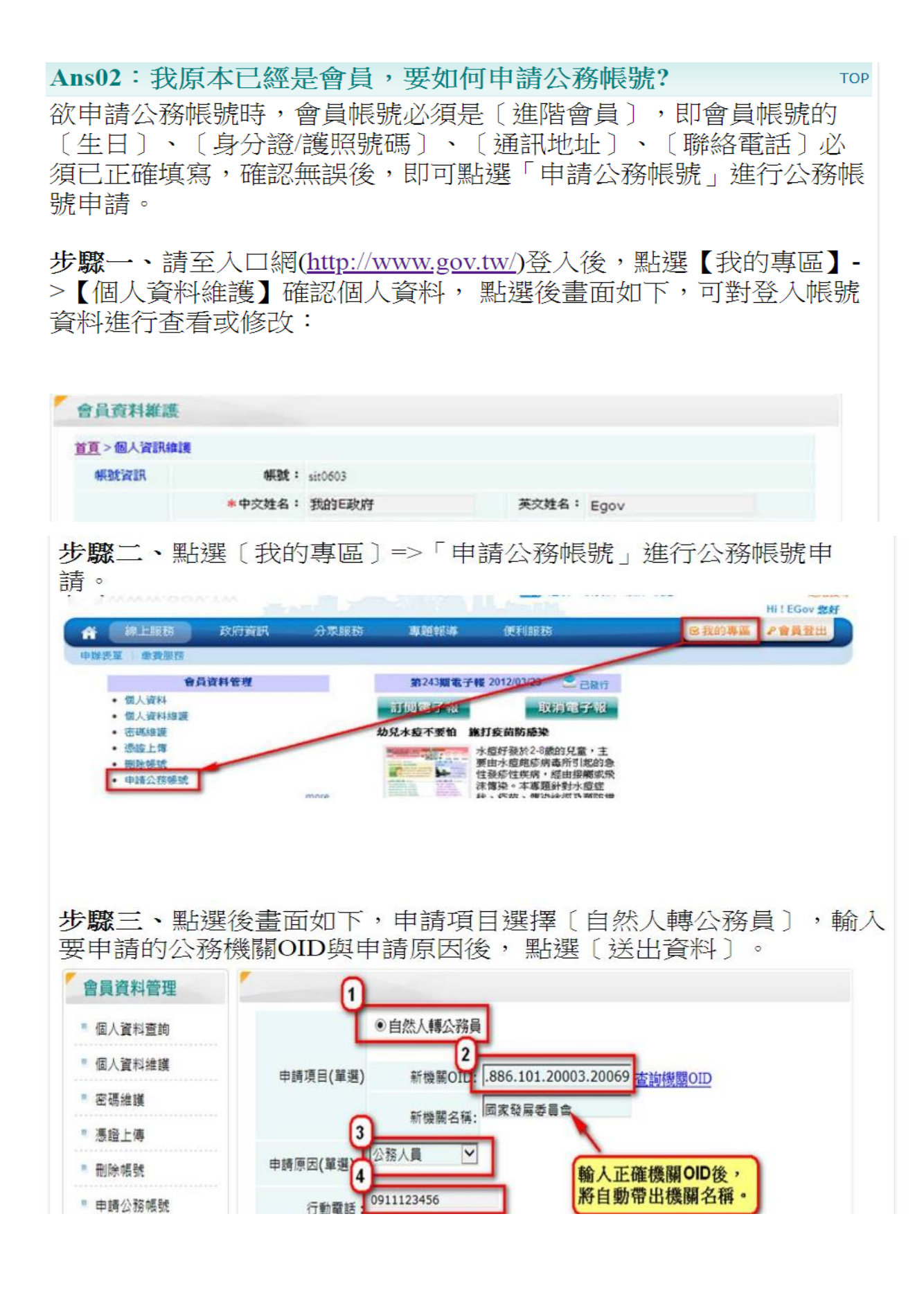

步驟四、點選〔送出資料〕後系統會連至人事行政局進行資料比對, 當程式判斷完成後會回覆訊息,回傳訊息有三種,如下圖所示:

如出現〔人事行政局資料比對成功,轉換作業完成,請重新登入〕此 訊息,

表示申請作業已完成,您的帳號已成功轉為公務人員帳號,請您重新 登入後即為公務人員帳號。

| 網頁訊息 |                                  |
|------|----------------------------------|
| ⚠    | 人事行政局資料比對成功,轉換作業完成,諸重新登入!!<br>確定 |

如出現下圖訊息〔已送出申請〕、或是〔已存在CPA帳號,已送出申 請〕,都請繼續往下執行。

| 同丁、日日日総  | 經見1工 | ₩,VI] °         |
|----------|------|-----------------|
| 網頁訊息 🛛 🔀 | 網頁訊息 |                 |
| 已送出申請.   | 1 t  | 己存在CPA帳號,已送出申請。 |
| 確定       |      | 確定              |

步驟五、點選〔確定〕後,系統將自動引導到申請頁面,畫面如下。

| 會員帳號:               | 申請日期:民國101年12月03                    |
|---------------------|-------------------------------------|
| 姓名:                 |                                     |
| 自然                  | 人轉公務員(待審中)                          |
|                     | 新機關名稱:(行政院研究發展考核委員會)                |
| 申請項目                | 新機關OUOID: 2.16.886.101.20003.20022  |
| <br>頁訊息             |                                     |
| Among an 1 88 (3.78 |                                     |
| TO TRUNC MARKED     | 来什進行中,讀梦然我的此時間公物影響中讀者心往意爭慎尤所使實中讀作黨。 |

點選〔確定〕之後,請點選此申請表下方的〔列印〕,將此申請表單 印出後並依表單所示黏貼證件並傳真至客服中心(傳真:(02)2192-7186),以進行後續處理。

| 收件 | 承期 | 處理完畢時間 | 備註 |
|----|----|--------|----|
|    |    |        |    |
|    |    |        |    |

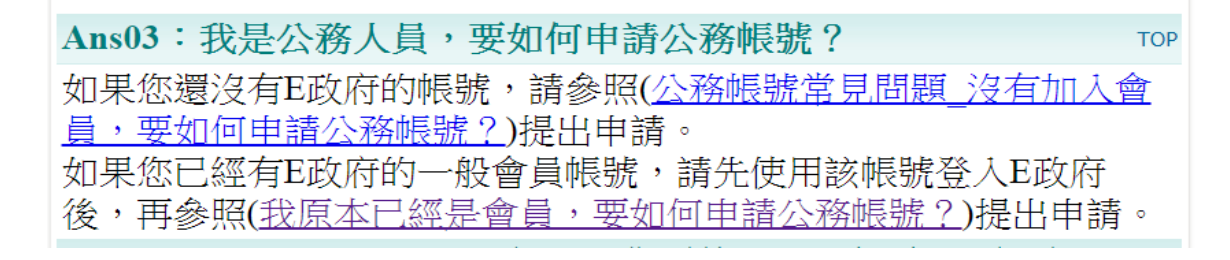

Ans04:我不是公務人員,但因工作需使用公務帳號,要如何申 請? 如您為約僱人員,非公務人員但因工作需使用公務帳號,請您使用 〔要申請公務帳號的自然人帳號〕登入,登入後點選〔我的專區〕 →「申請公務帳號」→輸入相關資料後提出公務帳號轉換申請。 (可參照(我原本已經是會員,要如何申請公務帳號?)提出申請。)

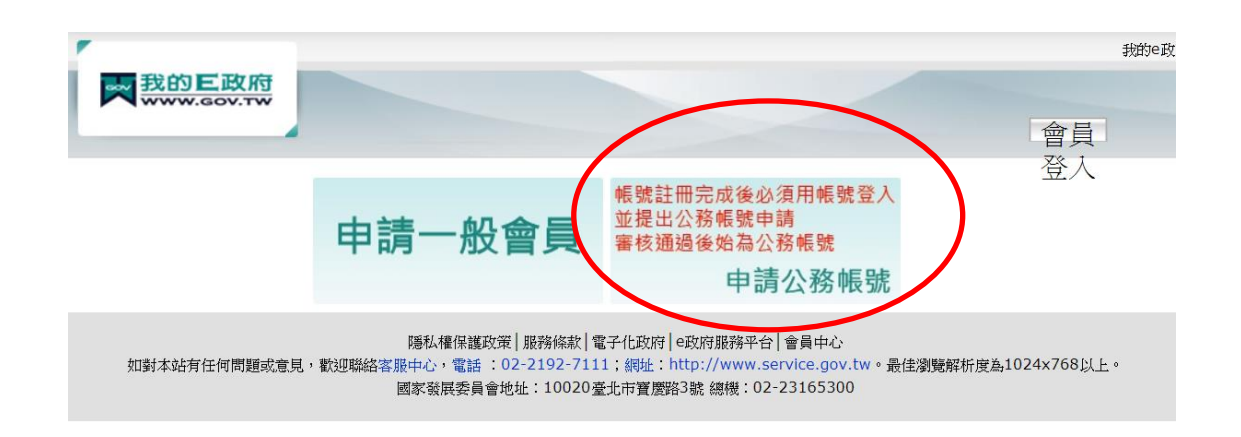

| * 若未使用公務帳號登入則時數不會上傳。                                                                     |
|------------------------------------------------------------------------------------------|
| 我用錯一般民眾身分登入閱讀課程,可以協助轉公務帳號後補上傳時數嗎?                                                        |
| Ans :                                                                                    |
| 若用戶要換公務身分,講至【我的e政府】網站轉換                                                                  |
| 轉換完畢後" <mark>務必</mark> "再登入本平台資料即會更新,原先以我的e政府(一般民眾)帳號<br>研讀的時數,將會於更新後自動上傳,請於上傳後約3天再查詢即可。 |
| 若使用社群帳號(Facebook、Google+)所閱讀的時數,則無法上傳,需重新閱<br>讀。                                         |
|                                                                                          |

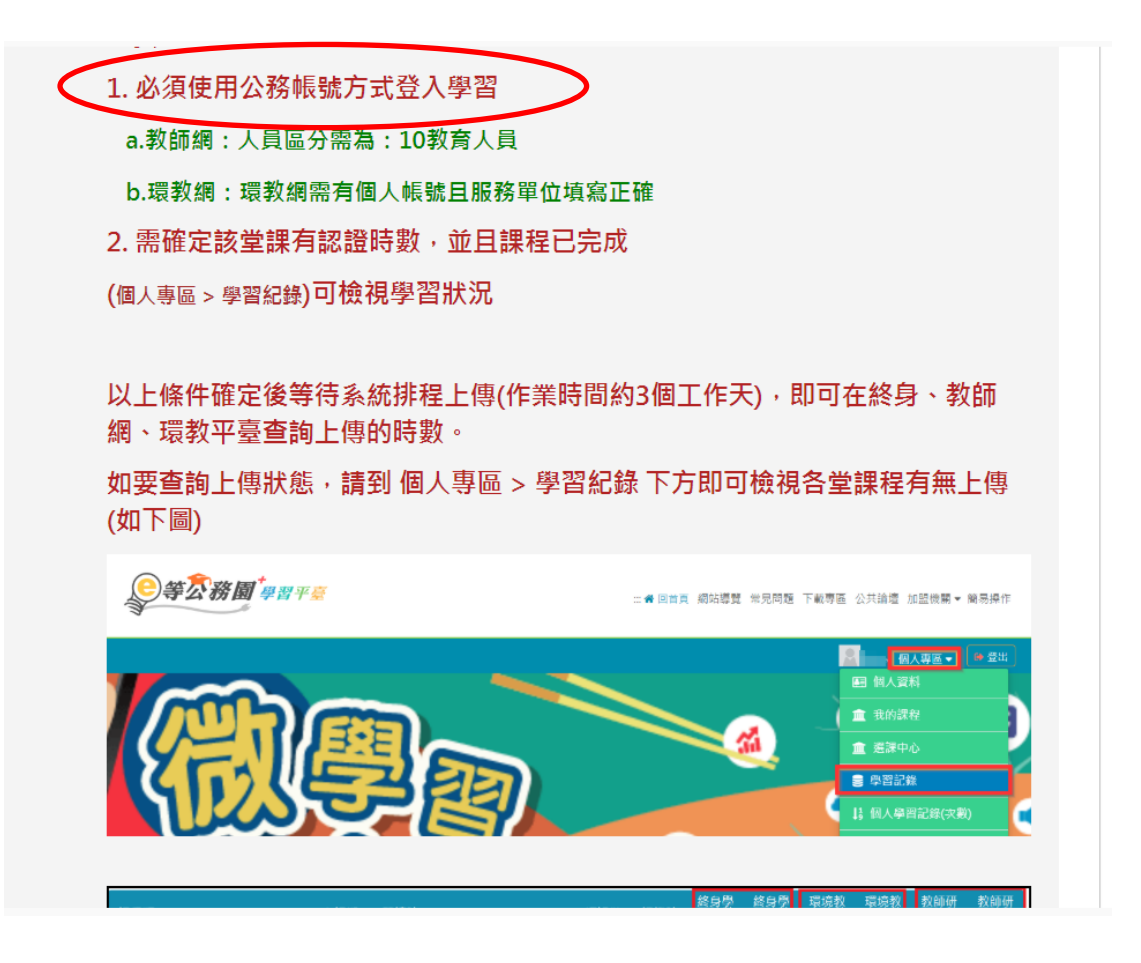

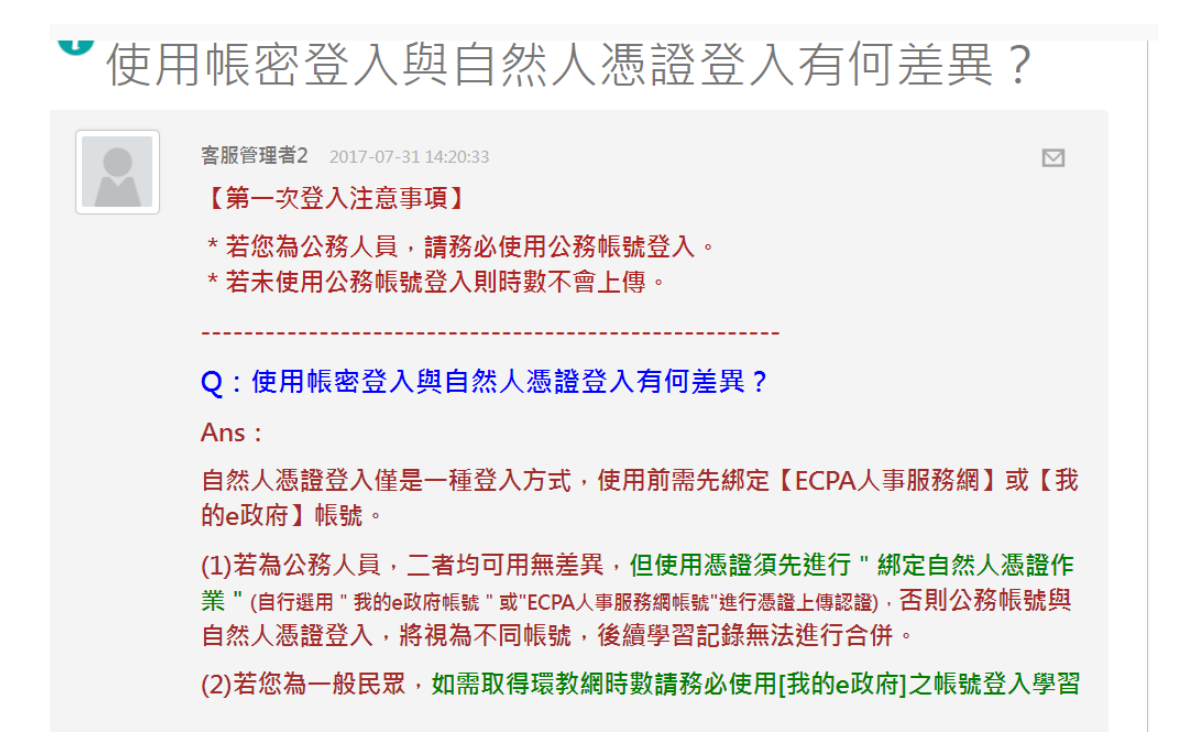